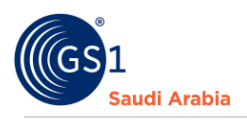

# How to Register in GS1 as a Member

Step by step Guide of Member's Registration

### **Table of Contents**

| Requirements                                                                                                    | 1 |
|----------------------------------------------------------------------------------------------------|---|
| GS1 Overview                                                                                                    | 2 |
| GS1 Saudi Arabia (GS1 KSA) is an unrivalled authority for providing GS1 International barcodes for<br>local market, a foundation tool for automation for inventory, warehouse, Point-of-Sale etc. in this<br>User guide, you will learn the step by step manual instructions from Registration to Get your GS1<br>barcode standards | 2 |
| Introduction and Purpose                                                                                                    | 2 |
| Navigate to GS1 website                                                                                                    | 3 |
| Select the Preferred language                                                                                                    | 3 |
| Option for Member Registration                                                                                                    | 4 |
| A. If NO CR number                                                                                                    | 4 |
| B. With CR Number                                                                                                    | 7 |
| Login Details from GS1 Saudi Arabia1                                                                                                    | C |
| Received the Notification1                                                                                                    | 1 |
| Contact Information1                                                                                                    | 3 |

Requirements Working "Email address" Working "Mobile Number" Websites

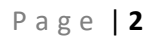

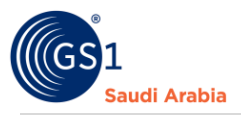

### **GS1** Overview

GS1 Saudi Arabia (GS1 KSA) is an unrivalled authority for providing GS1 International barcodes for local market, a foundation tool for automation for inventory, warehouse, Point-of-Sale etc. in this User guide, you will learn the step by step manual instructions from Registration to Get your GS1 barcode standards

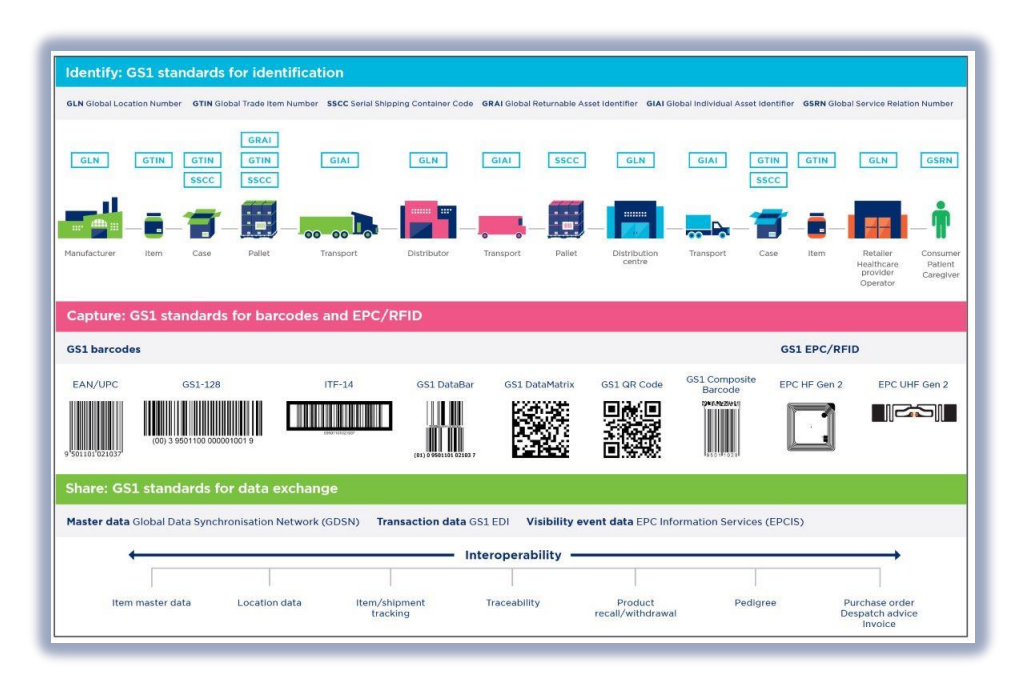

### Introduction and Purpose

GS1 Saudi Arabia (GS1 KSA), to serve the end consumer, companies and other organizations have worked together in supply and demand chains. Whether you are a small company or a large one, whether you have one single product or hundreds, the GS1 System of Standards is perfectly suited to your needs.

The GS1 system of standards aims to raise the efficiency of business processes and to provide cost savings through automation based on globally unique identification and digital information.

The GS1 User Guide Registration Manual Consist of step by step guides from registration at the websites to finished helping organizations to avail GS1 Barcode for SASO requirements in the Region.

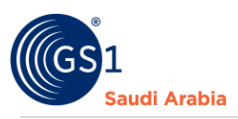

# Navigate to GS1 website: <a href="https://gs1.org.sa">https://gs1.org.sa</a>

### Select the Preferred language "English or Arabic" for GS1 Registration

| GS1 Saudia Arabia<br>The Global Language of Business<br>Seudi Arabia<br>Get a Barcode<br>GS1 Member Login                |
|----------------------------------------------------------------------------------------------------|
| Overview V Industries V Solutions V Services V Resources V Product Tools V Support V                                     |
| Verified by GS1<br>Discover how businesses around the world are implementing Verified by GS1<br>Read The Success Stories |
| Get a Barcode from GS1 Saudi Arabia                                                                                      |
|                                                                                                    |

Then Find and Click "Get a Barcode" below

| GS1 Saudia Arabia<br>The Global Language of Business<br>GS1 Saudi Arabia<br>The Global Language of Business<br>GS1 Member Login |  |
|----------------------------------------------------------------------------------------------------|--|
| Overview Y Industries Y Solutions Y Services Y Resources Y Product Tools Y Support Y                                            |  |
| Verified by GS1<br>Discover how businesses around the world are implementing Verified by GS1<br>Read The Success Stories        |  |
| Get a Barcode from GS1 Saudi Arabia                                                                                             |  |
|                                                                                                    |  |

1 Click for Select Preferred language (Arabic or English)

2 Click "Get a Barcode" to Register

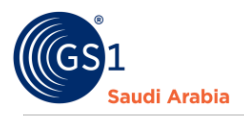

## Option for Member Registration (with CR Number or without CR Number)

A. If NO CR number : Select any "Momrah", "MIM License", "MEWA" then Click "Continue"

| GS1 Saudia Arabia<br>The Global Language of Business                                                                                                    | Verified by GS1   Staff Login<br>Get a Barcode GS1 Member Login |
|----------------------------------------------------------------------------------------------------|-----------------------------------------------------------------|
| Welcome To GS1<br>Your Registration will start here.                                                                                                    | Your barcode journey begins here                                |
| Note:<br>• for member registration instructional video – follow this link Registration Guide<br>• for member registration step by step in pdf format – follow this link PDF Guide | Do you have CR Number? *<br>Yes  No<br>Document *               |
|                                                                                                    | 5 -select-                                                      |
| Standards News & Events                                                                                                    | About GS1 MEWA                                                  |

Fill up all the mandatory details with (\*) (nos.) and upload documents, Then continue to subscription summary for Payment option

| GS1 Saudia Arabia<br>The Global Language of Business |                         | Verified by<br>Get a Barcode | 351   Staff Login |
|------------------------------------------------------|-------------------------|------------------------------|-------------------|
|                                                      | Membe                   | r Registration               |                   |
|                                                      | Document Number*        |                              |                   |
|                                                      | Document Number         |                              |                   |
|                                                      | 7 Email*                |                              |                   |
|                                                      | Enter Valid Email       |                              |                   |
|                                                      | Company Name English *  | Company Name Arabic *        |                   |
|                                                      | Company Name English    | Company Name Arabic          |                   |
|                                                      | Contact Person *        | Company Landline             |                   |
|                                                      | Contact Person          | Company Landline             |                   |
| 1                                                    | Mobile No (omit zero) * | Extension                    |                   |
|                                                      | • Mobile No             | Extension                    |                   |
| 1                                                    | 1 Zip Code *            | Website *                    |                   |
|                                                      | Zip Code                | https://www                  |                   |
| 1                                                    | 2 Search GPC            | Added GPC *                  |                   |
|                                                      | SEARCH GPC              | Added GPC                    |                   |
| 1                                                    | Country State -         | - City                       |                   |

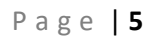

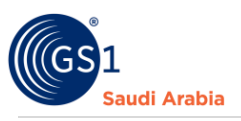

| 14 | GTIN *       Other Products (GLN,SSCC,UDI)         - Select -       *         Search Product       select at least one product         Upload Company Documents *       Upload National Address (QR Code photo)         Choose files No file chosen       Choose file No file chosen         View Required Documents For Industry(GPC)       Choose file No file chosen                                                                                                    |
|----|----------------------------------------------------------------------------------------------------|
|    | Your Subscription       Subscription Summary       Product     Registration Fee     Yearly Fee     Price                                                                                                    |
|    | Image: Case of made       Image: made       Image: made </th |

Then click **Submit** and Click "Yes or Cancel "Option to Continue Register

| * GS1 Saudia Aral                                     | bia<br>Business                   |                                    | Verified by GS1   Staff Login<br>Get a Barcodo<br>GS1 Member Login |   |
|-------------------------------------------------------|-----------------------------------|------------------------------------|--------------------------------------------------------------------|---|
|                                                       | 面 terna<br>● Bank                 | CSL0<br>mada                       |                                                                    |   |
|                                                       |                                   | (!)                                |                                                                    |   |
| Stand                                                 | dards                             | register?                          |                                                                    |   |
| Need a GS1 barco<br>GS1 General Spec<br>GS1 Standards | ode News<br>bifications Events    | What we do<br>Our story<br>Careers |                                                                    | ^ |
| Converse to Rest                                      | Saudi Arabia 2022 All rights roco | pud <u> </u>                       |                                                                    |   |

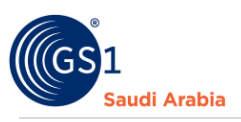

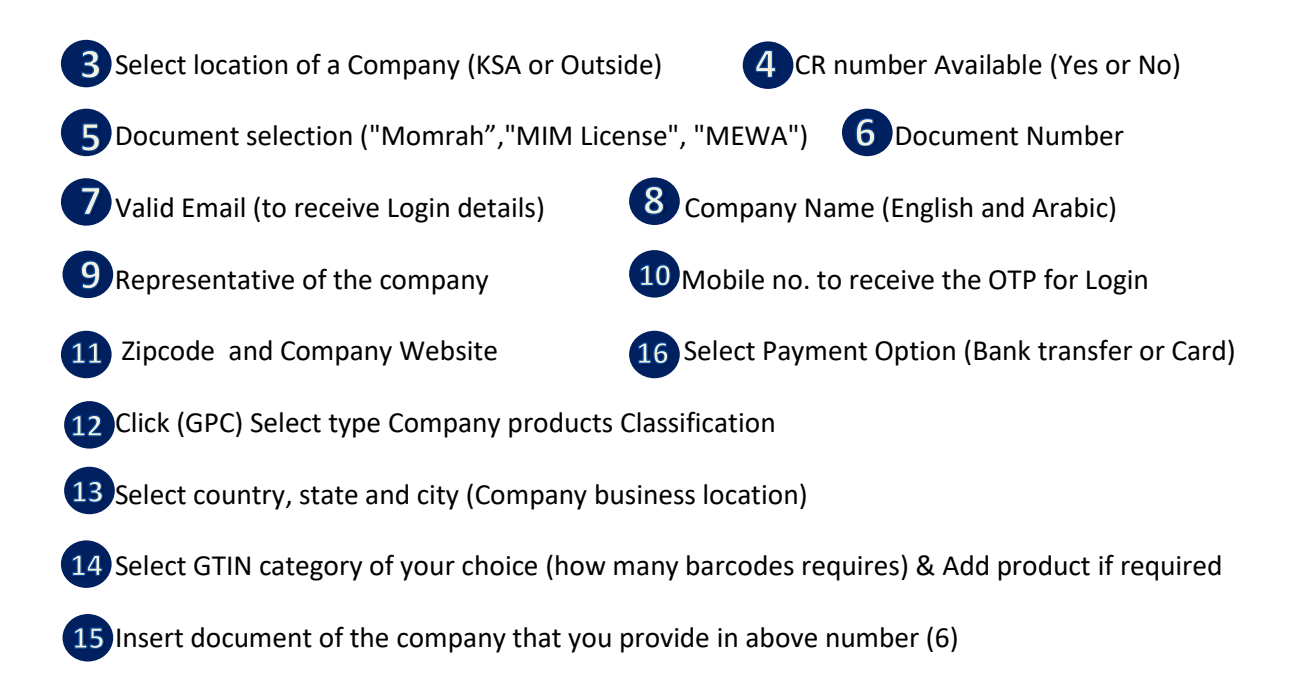

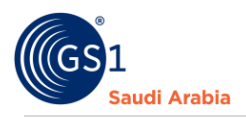

| Saudi Arabia | GS1 Saudia Arabia<br>Global Language of Business                                                                                                    | Verified by GS1   Staff Login<br>Get a Barcode GS1 Member Login               |
|--------------|----------------------------------------------------------------------------------------------------|-------------------------------------------------------------------------------|
|              | Welcome To GS1<br>Your Registration will start here.                                                                                                    | Your barcode journey begins here<br>Is your company located in the Kingdom? * |
|              | Note:<br>• for member registration instructional video – follow this link Registration Guide<br>• for member registration step by step in pdf format – follow this link PDF Guide | CR Number*<br>CR Number*<br>CR Number *<br>Continue                           |
| $\sim$       | Standards News & Events                                                                                                    | About GS1                                                                     |

### B. With CR Number: Enter "CR number" then Click "Continue" and

Fill up all the Mandatory details with (\*) (nos.) and upload documents, and continue to subscription summary for Payment option

| GS1 Saudia Arabia<br>GS1 Saudia Arabia<br>The Global Language of Business |                                           | Verified by OS<br>Get a Barcode 051 M   | 1   Staff Login<br>Ferriber Login |
|---------------------------------------------------------------------------|-------------------------------------------|-----------------------------------------|-----------------------------------|
|                                                                           | Member                                    | Registration                            |                                   |
|                                                                           | CR Activities *                           |                                         |                                   |
|                                                                           | Email *                                   |                                         |                                   |
|                                                                           | 19 Company Name English •                 | Company Name Arabic *                   |                                   |
|                                                                           | Company Name English Contact Person *     | Company Name Arabic<br>Company Landline |                                   |
|                                                                           | Contact Person<br>Mobile No (omit zero) * | Company Landline Extension              |                                   |
|                                                                           | Zip Code *                                | Extension Website *                     |                                   |
|                                                                           | Zip Code<br>Search GPC                    | https://www Added GPC *                 |                                   |
|                                                                           | SEARCH GPC                                | Added GPC                               |                                   |

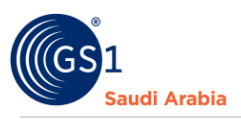

| 24 | - Country - v                                                                                                    | • City - •                                                                |
|----|----------------------------------------------------------------------------------------------------|---------------------------------------------------------------------------|
| 25 | GTIN * - Select -                                                                                                    | Other Products (GLN,SSCC,UDI)  Search Product select at least one product |
| 26 | Upload Company Documents * Choose files No file chosen View Required Documents For Industry(SPC)                                                                                                    | Upload National Address (QR Code photo) 27 Choose file No file chosen     |
|    |                                                                                                    |                                                                           |
|    | Your S                                                                                                    | ubscription                                                               |
|    | Subscrip                                                                                                    | tion Summary                                                              |
|    | Product Registration Fe                                                                                                    | e Yearly Fee Price 28                                                     |
|    | The second second | Kota Visa                                                                 |
|    |                                                                                                    | Submit                                                                    |

Then Click "Submit" once all the Mandatory options have filled up.

And Click "Yes or Cancel "Option to Continue Register

| GS1 Saudia<br>GS1 Saudia<br>The Global Languag | Arabia<br>ge of Business |                     |                     | Verified by GS1   Staff Login<br>Get a Baccode<br>051 Member Login |   |
|------------------------------------------------|--------------------------|---------------------|---------------------|--------------------------------------------------------------------|---|
|                                                | I have                   | =                   | مدی<br>imada        |                                                                    |   |
|                                                | • Bank                   | Are you su          | !<br>re you want to |                                                                    |   |
|                                                |                          | reg                 | ister?              |                                                                    |   |
| SI                                             | andards                  | Yes                 | Cancel              | -                                                                  |   |
| Need a GS1 b                                   |                          | News                | What we do          |                                                                    |   |
| GS1 General S                                  |                          |                     |                     |                                                                    |   |
| GS1 Standard                                   |                          |                     |                     |                                                                    | ^ |
| Convright @                                    | 264 Saudi Arabia - 2022  | 2 All rights record |                     |                                                                    |   |

Continue....

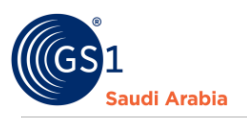

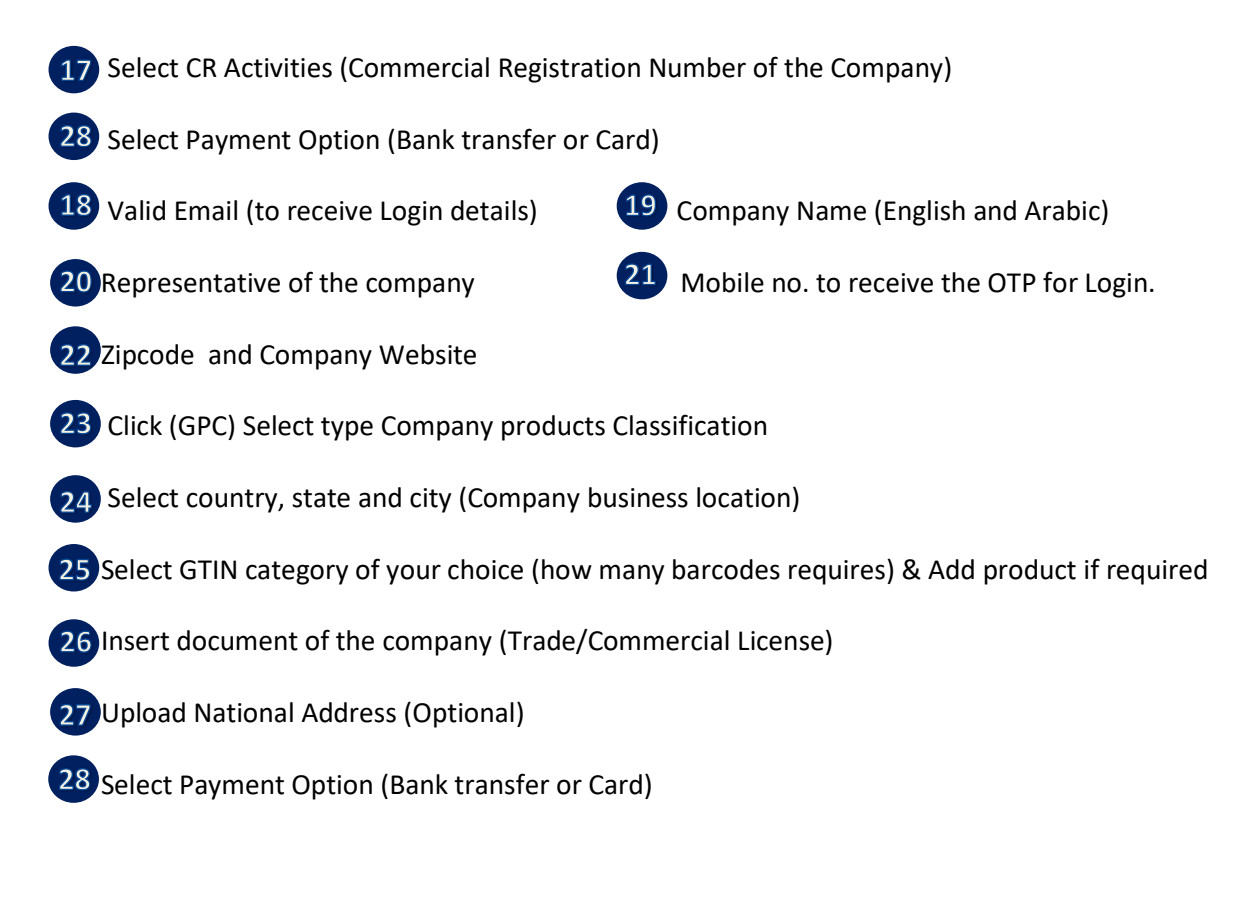

Click "Submit" once all the Mandatory options have filled up and double checked. And "Yes"

#### Then a pop up message appear that "Register Successfully!" then click "ok"

#### Same below screenshot

| The second state of the Sauch Arabia | GS1 Saudia Ara<br>The Global Language of | <b>bia</b><br>f Business |             |            |                                   |                 | Verified by GS1   Staff Login<br>Get a Barcode GS1 Member Login |
|--------------------------------------|------------------------------------------|--------------------------|-------------|------------|-----------------------------------|-----------------|-----------------------------------------------------------------|
|                                      | Overview ¥                               | Industries ¥             | Solutions ¥ | Services ¥ | Resources ¥                       | Product Tools 🗸 | Support ¥                                                       |
|                                      |                                          |                          | ŀ           | Registe    | er Success<br>Bank Slip in your j | sfully!         |                                                                 |
|                                      |                                          |                          |             |            |                                   |                 |                                                                 |

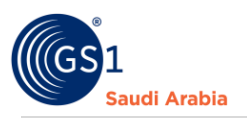

### Login Details from GS1 Saudi Arabia

Then you will received a notification on your registered email address "**Welcome to GS1 Barcode Canter**" that Consist of (**Login information**) from GS1 Saudi Arabia with attachment of "**Registration Invoice**".

| Walcome to GS1 Barcode Center                                                                  |                                                               |
|------------------------------------------------------------------------------------------------|---------------------------------------------------------------|
| GS1 Saudia Arabia «gstnoreply@gst.org.sa»                                                      | ☞ 4.52PM (19 minutes ago) 🙀                                   |
|                                                                                                | The Global Language of Business                               |
| Saluti Matha                                                                                   | Message From GS1                                              |
| Dear, Binmar Establsihment.                                                                    |                                                               |
| Your User Login ID : <u>innenvitesting@gmail.com</u><br>Your initial password : 559578         | Your member Login details once                                |
| You can now use the services to "Upload your Bank Stip".<br>Best Regards,<br>GS1 Saudia Arabia | approved by admin your registration.                          |
| ف السعودية، من فضلة إفقط <u>عنا</u>                                                            | للإهلاع على بيان إكده مسؤولية البزيد الإسكترولي من الحاد الفر |
| To view the Federation (                                                                       | of Saudi Chambers' email disclaimer, plase click <u>here</u>  |
| One attachment · Scanned by Gmail ()                                                           |                                                               |

Note: (Waiting for Activation) you cannot proceed to login, Unless it's activated your account by the GS1 Saudi Arabia.

\*Company name mentioned are sample used for illustration only

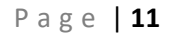

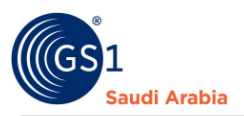

### **Received the Notification**

"ACCOUNT ACTIVATION" after, once GS1 Admin approved your Registration.

| = 🎽 Gmail                                | Q Search mail                                                   | 辛                                 | 0       | 63 |   |  |  |
|------------------------------------------|-----------------------------------------------------------------|-----------------------------------|---------|----|---|--|--|
| Compose                                  |                                                                 |                                   | 4 of 33 | <  | > |  |  |
| Inbox 4                                  |                                                                 |                                   |         | Ð  | ß |  |  |
| ☆ Starred<br>③ Snoozed                   | GS1 Saudia Arabia «noreply©gstsa.hk»<br>to me +                 | 12:30 PM (4 hours a               | go) 🏠   | ¢  | : |  |  |
| <ul> <li>Sent</li> <li>Drafts</li> </ul> | Sudd Arabia                                                     | The Global Language of Business   |         |    |   |  |  |
| ✓ More                                   |                                                                 | Message From GS1                  |         |    |   |  |  |
| Labels +                                 | Dear, Bandar Water Factory,                                     |                                   |         |    |   |  |  |
|                                          | Your Account Has been activated. Thanks From, GS1 Saudia Arabia |                                   |         |    |   |  |  |
|                                          |                                                                 |                                   | 1       |    |   |  |  |
|                                          | ← Reply ← Forward                                               | Received once GS1 Admin approved. |         |    |   |  |  |
|                                          |                                                                 |                                   |         |    |   |  |  |
|                                          |                                                                 |                                   |         |    |   |  |  |

Note: Once you Login to Members Portal and Upload your Payment Slip, Then GS1 Admin Approved You will be notify an email same below with Attachment of "GCP Certificate (English & Arabic)" & "Receipt of your Payment"

| F | =                                                                                  | M Gmail            | Q | Search mail                                                                                                    | 0       | ۲        |    |
|---|------------------------------------------------------------------------------------|--------------------|---|----------------------------------------------------------------------------------------------------|---------|----------|----|
|   | 1                                                                                  | Compose ←          |   |                                                                                                    | 3 of 33 | ٢        | >  |
| 1 | -                                                                                  | Inbox 4            |   | Service Approved Index x                                                                                                    | \$      | 0        | ß  |
| 3 | 1<br>0                                                                             | Starred<br>Snoozed |   | GS1 Saudia Arabia «noreply@gstsa.link» @ ±12 PM (3 hours<br>to me •                                                                                                    | ago) 🕁  | ¢        | I  |
|   | >                                                                                  | Sent<br>Drafts     |   | The Global Language of Busin                                                                                                    | :55     |          |    |
|   | ~                                                                                  | More               |   | Message From GS1                                                                                                    |         |          |    |
| ι | .abe                                                                               | els +              |   | Dear, Bandar Water Factory,                                                                                                    |         |          |    |
|   | Your Documents Has been approved.<br>You can now add your products in your Portal. |                    |   |                                                                                                    |         |          |    |
|   | Thanks From,<br>GS1 Saudia Arabia                                                  |                    |   |                                                                                                    |         |          |    |
|   |                                                                                    |                    | _ | 3 Attachments • Scanned by Gmail ()                                                                                                    |         | <u>*</u> | @. |
|   |                                                                                    |                    |   | Image: Constraint of the second second se |         |          |    |

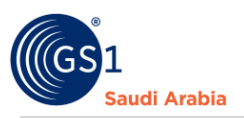

5150

### Sample "GCP Certificate (English & Arabic) & "Receipt of your Payment"

| Licensed To<br>Bandar Water Factory<br>UCENSE                                                                                                    | The Obbal Language of Business<br>GST COMPANY PREFIX CERTIFICATE                                                                                                    | Ulle URUAN JUE/U<br>Saudi Arabia<br>Bandar Water Factory<br>uruh                                                                                                    |
|----------------------------------------------------------------------------------------------------|----------------------------------------------------------------------------------------------------|----------------------------------------------------------------------------------------------------|
| GS1 COMPANY PREFIX: 6281000001<br>For use in creating GS1 Identification Numbers<br>Head of R & D, creates the overall technical<br>vision for a specific solution to a business<br>problem. Managing the design, describe, and<br>the solution in accordance with the Global<br>Standards. | Core responsibility to figure out how all the process floopher, professment appare, resconds in advorgence the power afficiency of the process floopher, professment of the organization, in accordance with its overarching strategy |                                                                                                    |
| GS1 GTIN Identification:<br>Legal Entity GLN:<br>10607968,                                                                                                    |                                                                                                    | Ar 631 UgUng Janungto GTM                                                                                                    |
| Ensures that the Infrastructure have the<br>technology they need to get their job done, from<br>a reliable solutions provide and secured access<br>for data information, to up-close coordination wit<br>Valid Until: 01-01-1970                                                            | ♥      (*                                                                                                    | ل ال المان المان المان المان المان المان المان المان المان المان المان المان المان المان المان المان المان الم<br>101-01-1370 من المان المان المان المان المان المان المان المان المان المان المان المان المان المان المان المان               |
| GS 1 Saudi Arabia King Fahad Branch Rd, Al Mutamara                                                                                                    | I, Council of Saudi Chambers Building' Mezzanine Floor P.O. Box 11683 Riyadh 11474 Tel: +986-11-218 2374 Email: adm<br>www.gs1.org.sa.Technical Support: 011-2182423                                                                  | Aprilanian GS 1 Saudi Arabia King Fahad Branch Rd, Al Mutamarat, Council of Saudi Chambers Building Mezzanine Floor P.O. Box 11683 Riyadh 11474 Tel: +966-11-218 2374 Email:<br>admin@gs1sa.link www.gs1.org.sa Technical Support: 011-2187423 |

|                                                              | Receipt                            |      |               |               |                  |  |  |
|--------------------------------------------------------------|------------------------------------|------|---------------|---------------|------------------|--|--|
| تداد الغزف السعودية<br>Tederation of Saul Chambers Date: 18- |                                    |      |               |               |                  |  |  |
| BILL TO, TransactionID: 1674027                              |                                    |      |               |               |                  |  |  |
| Mol                                                          | bile: +507921171                   |      |               | Company: Band | ar Water Factory |  |  |
| Ма                                                           | deina,North Region , Saudia Arabia |      |               | company. Bana |                  |  |  |
| Тур                                                          | oe of Payment: New Registration    |      |               |               |                  |  |  |
| Membership Type: Category A - ( 10 Barcodes )                |                                    |      |               |               |                  |  |  |
| Pay                                                          | yment Method: Bank                 |      |               |               |                  |  |  |
|                                                              |                                    |      |               |               |                  |  |  |
| #                                                            | Description                        | Regi | istration Fee | Yearly Fee    | SubTotal         |  |  |
| 1                                                            | Category A - ( 10 Barcodes )       |      | 500           | 650.00        | 1,150.00         |  |  |
| 2                                                            | GLN                                |      | 0             | 4,000.00      | 5,150.00         |  |  |

Total

This is a system generated document and does not requires any signature and stamp.

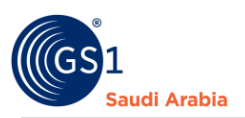

Then Continue Login to Member Portal Website: <u>https://gs1.org.sa/user/login</u>

#### Or "Click GS1 Member Login" to continue

| GS1<br> | GS1 Saudia Arabia<br>The Global Language of Business              |                             |                                    | Verified by GS1   Staff Login<br>Get a Barcode GS1 Member Login |
|---------|-------------------------------------------------------------------|-----------------------------|------------------------------------|-----------------------------------------------------------------|
|         | Overview 🛩 Industrie                                              | os ♥ Solutions ♥ Services ♥ | Resources ➤ Product Tools ➤        | Support ¥                                                       |
|         |                                                                   | Email Address *             |                                    |                                                                 |
|         | Standards                                                         | News & Events               | About GS1                          |                                                                 |
|         | Need a GS1 barcode<br>GS1 General Specifications<br>GS1 Standards | News<br>Events              | What we do<br>Our story<br>Careers | • •                                                             |

### **Contact Information**

In case any issues occur on registration journey, any questions and suggestions,

Please Contact us.